Published on InterSystems Developer Community (https://community.intersystems.com)

Artículo

Minoru Horita · 26 jun, 2020 Lectura de 6 min

# アイリスデータセットのK平均クラスタリング

アイリスデータセットのK平均クラスタリング

みなさん、こんにちは。 今回はアイリスデータセットでk平均アルゴリズムを使用します。

注意: Ubuntu 18.04、Apache Zeppelin 0.8.0、python 3.6.5で以下を実行しました。

# 概要

<u>K平均法</u>は、クラスタリングの問題を解決する最も単純な教師なし学習アルゴリズムの1つです。このアルゴリズムは、同じグループ内のオブジェクト(グループはクラスターです)が他のグループ内のオブジェクトよりも(意味的に)互いに類似するようにすべてのオブジェクトをグループ化します。 例えば、緑の芝生に赤いボールのある画像があるとします。 K平均法はすべてのピクセルを2つのクラスターに分割します。 1番目のクラスターにはボールのピクセルが含まれ、2番目のクラスターには芝生のピクセルが含まれます。

<u>アイリスデータセット</u>は、3種のアイリスの花の特徴をいくつか含むテーブルです。種には「Iris-setosa」、「Iris-versicolor」、「Iris-virginica」があります。 それぞれの花には5つの特徴(**花びらの長さ、花びらの幅、がく片の長さ、がく片の幅、種**)があります。

# 要件の確認

まず、すべての要件を確認しましょう。 次のように、ターミナルに「which python3」貼り付けてください。

# guardian@guardian:~\$ which python3 /usr/bin/python3 guardian@guardian:~\$ which python42 guardian@guardian:~\$ \_\_\_\_\_

Python 3がインストール されている場合は、最初のパスが表示されます。 空の場合(「which python42」の出力のように表示される場合)、ターミナルに以下を貼り付けてください。

sudo apt-get update

sudo apt-get -y upgrade

sudo apt install python3

sudo apt-get install -y python3-pip

次に、pysparkをインストールします。

pip3 install pyspark

Spark インタープリターの設定で、zeppelin.pyspark.python を「which python3」で出力されたパスに変更してください。

| zep | pelin | .pysp | bark.p | ython |
|-----|-------|-------|--------|-------|

/usr/bin/python3

最後にSparkインタープリターで新しいメモを作成し、以下を新しい段落に貼り付けて実行してください。

%pyspark

import sys

print(sys.version)

何も問題なければ、Pythonのバージョンが表示されます。

%pyspark
import sys
print(sys.version)

3.6.5 (default, Apr 1 2018, 05:46:30) [GCC 7.3.0]

# クラスタリング

InterSyst

ems IRISをセットアップし、ZeppelinおよびSparkと連携できるようにします。 例えば、 以前の<u>InterSystems</u> IRIS、Apache Zeppelin、Apache Spark接続に関する記事</u>を参照してください。

まず、次のようにアイリスデータセットをロードします。

### アイリスデータセットのK平均クラスタリング Published on InterSystems Developer Community (https://community.intersystems.com)

```
%pyspark
 dataFrame=spark.read.format("com.intersystems.spark").\
 option("url", "IRIS://localhost:51773/NEWSAMPLE").option("user", "dev").\
 option("password", "123").\
option("dbtable", "DataMining.IrisDataset").load()
dataFrame.show()
| ID|PetalLength|PetalWidth|SepalLength|SepalWidth|
                                                    Species
                      +--+-
     .....
                 - - - - -
                                              -+---+
  11
            1.4
                      0.2
                                  5.1
                                            3.5|Iris-setosa|
  21
            1.4
                      0.2
                                  4.9
                                            3.0 [Iris-setosa]
  3|
                                  4.7
                                            3.2|Iris-setosa|
L
            1.3
                      0.2
L
  41
            1.5
                      0.2
                                  4.6
                                            3.1|Iris-setosa|
  51
            1.4
                      0.2
                                  5.0
                                            3.6 [Iris-setosa]
L
  61
            1.7
                      0.4
                                  5.4
                                            3.9 [Iris-setosa]
L
                      0.3
                                            3.4 Iris-setosa
L
  7
            1.4
                                  4.6
L
  81
            1.5
                      0.21
                                  5.0
                                            3.4 Iris-setosa
            1.4
                      0.2
                                            2.9 [Iris-setosa]
  9
                                  4.4
                                            3.1|Iris-setosa|
                      0.1
                                  4.9
| 10|
            1.5
11
            1.5
                      0.2
                                  5.4
                                            3.7 | Iris-setosa |
| 12|
            1.6
                      0.2
                                  4.8
                                            3.4 |Iris-setosa|
                      0.1
                                  4.8
                                            3.0|Iris-setosa|
13
            1.4
                                  4.3
                                            3.0|Iris-setosa|
| 14|
            1.1
                      0.1
                                            A Altric-setosal
1 151
            1 21
                      0 21
                                  5 01
```

Speciesの内容を確認するには、以下を新しい段落に貼り付けて実行してください。

%pyspark

dataFrame.select("Species").show(150)

先に進む前に、データの内容を検討することをお勧めします。 新しい段落を追加し、以下を貼り付けて実行してください。

%pyspark

z.show(dataFrame)

以下のように、テーブルには5つの特徴であるPetalLength**(花びらの長さ)**、 PetalWidth**(花びらの幅)**、SepalLength**(がく片の長さ)**、 SepalWidth**(がく片の幅)**、Species**(種)**があります。

## アイリスデータセットのK平均クラスタリング

3pyspark

Published on InterSystems Developer Community (https://community.intersystems.com)

FINISHED 🕨 🗮 🗒 🖗

| ID | Ý | PetalLength | PetaWidth | SepalLength | SepalWidth ~ | Species      |
|----|---|-------------|-----------|-------------|--------------|--------------|
| 1  |   | 1.4         | 0.2       | 5.1         | 3.5          | Iris-setosa  |
| 2  |   | 1.4         | 0.2       | 4.9         | 3            | Iris-setosa  |
| 3  |   | 1.3         | 0.2       | 4.7         | 3.2          | Iris-setosa  |
| 1  |   | 1.5         | 0.2       | 4.6         | 3.1          | Iris-setosa. |
| 5  |   | 1.4         | 0.2       | 5           | 3.6          | Iris-setosa  |
| j. |   | 1.7         | 0.4       | 5.4         | 3.9          | Iris-setosa  |
| ,  |   | 1.4         | 0.3       | 4.6         | 3.4          | Iris-setosa  |
| 8  |   | 1.5         | 0.2       | 5           | 3.4          | Iris-setosa  |

### Scatter Chart (散布図)を選択してください。

ここでは、以下の画像でクラスターを確認できます(4次元ベクトルのため、完全な画像は確認できません)。 別の視点からクラスターを確認する場合は、xAxisおよびyAxisパラメータを変更してください。

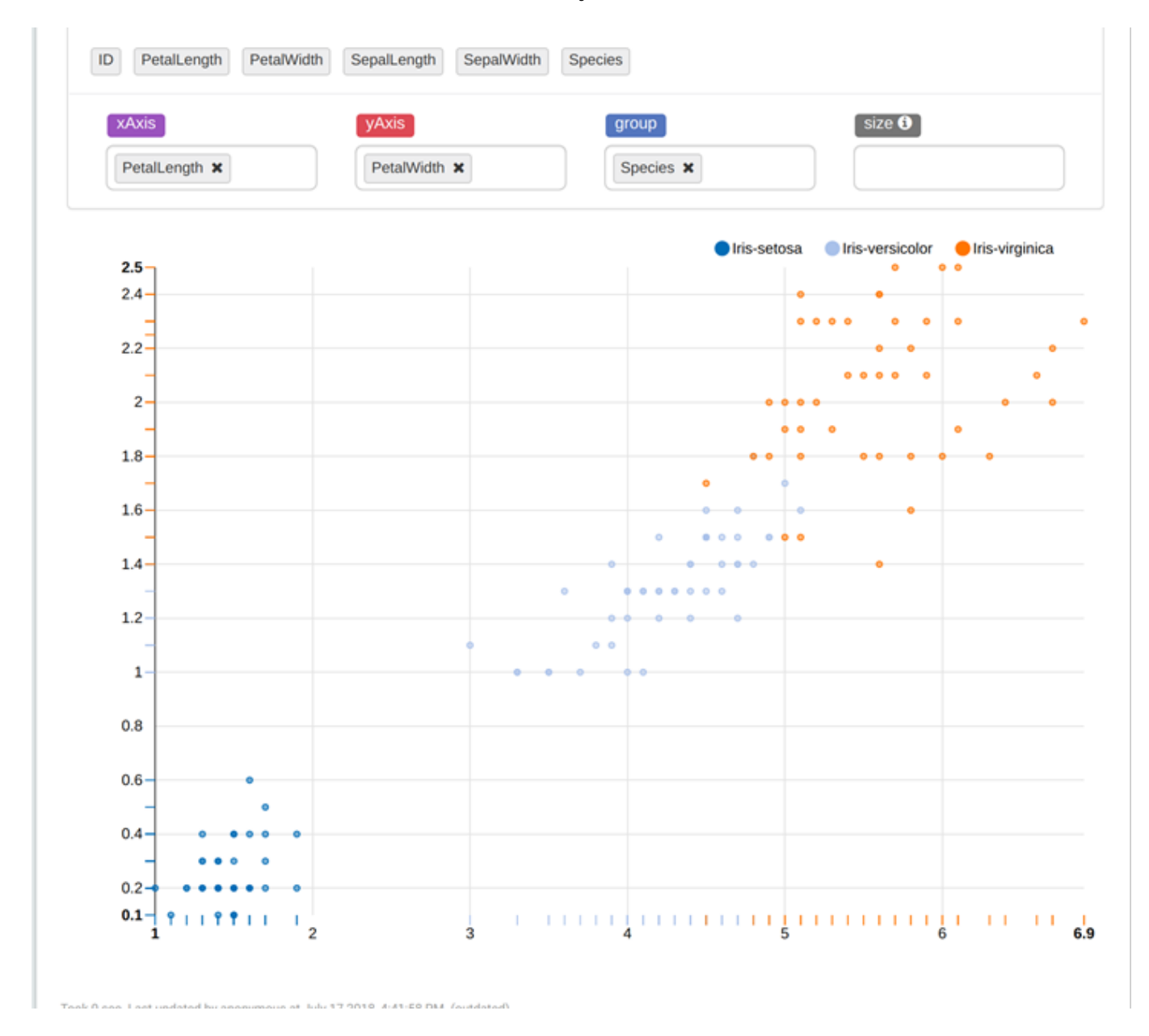

そして、私たちの目的は特徴を使用して花の種類を予測することです。 新しい段落を追加し、そこに以下を貼り付けて実行してください。 from pyspark.ml.linalg import Vectors

from pyspark.ml.feature import VectorAssembler

assembler = VectorAssembler(inputCols = ["PetalLength", "PetalWidth", "SepalLength", "SepalWidth"], outputCol="features") // inputColsで指定された4つのパラメータをでベクトルを作成し、outputColで名前を指定しています。

irisFeatures = assembler.transform(dataFrame) // これはベクトルを含む outputCol 列をテーブルに追加します。

irisFeatures.show(5)

次に、以下を新しい段落に貼り付けて実行します。

%pyspark

from pyspark.ml.clustering import KMeans

(trainingData, testData) = irisFeatures.randomSplit([0.7, 0.3]) // データをランダムに2つの部分に分割します

]kmeans = KMeans().setK(3).setSeed(101010) // 3つのクラスターを持つK平均モデルです。setSeedは再現可能な結果を作成します。

model = kmeans.fit(trainingData) // KMeansモデルをトレーニングします。

transformed = model.transform(trainingData) // 予測結果を含む新しい列をテーブルに追加します。

transformed.show(150)

### アイリスデータセットのK平均クラスタリング

Published on InterSystems Developer Community (https://community.intersystems.com)

| %<br>f       | pyspark<br>rom pysp                           | ark.ml.clu                                           | stering impo                                                 | ort KMeans                                       |            |                   |               |          |
|--------------|-----------------------------------------------|------------------------------------------------------|--------------------------------------------------------------|--------------------------------------------------|------------|-------------------|---------------|----------|
| (k<br>m<br>t | training<br>means = 1<br>odel = k<br>ransform | Data, test<br>KMeans().s<br>means.fit(<br>ed = model | Data) = iris<br>etK(3).setSe<br>trainingData<br>.transform(1 | Features.ra<br>eed(101010)<br>a)<br>trainingData | ndomSplit( | [0.7, 0.3])       |               |          |
| +-           | +                                             | ed.snow(15                                           | ····                                                         |                                                  |            |                   |               | +        |
|              | ID Petall                                     | ength Peta                                           | alWidth Sepa                                                 | lLength Sepa                                     | alWidth    | Species           | features pred | iction   |
| +-           | 31                                            | 1.3                                                  | 0.21                                                         | 4.71                                             | 3.21       | Tris-setosal[1.3. | 0.2.4.7.3.21  | +<br>اها |
| i            | 41                                            | 1.5                                                  | 0.21                                                         | 4.6                                              | 3.1        | Iris-setosal[1.5. | 0.2.4.6.3.1]  | ΘI       |
| i            | 51                                            | 1.4                                                  | 0.2                                                          | 5.0                                              | 3.6        | Iris-setosal[1.4. | 0.2.5.0.3.6]  | Θ I      |
| i            | 71                                            | 1.4                                                  | 0.3                                                          | 4.6                                              | 3.4        | Iris-setosa [1.4. | 0.3.4.6.3.4]  | 01       |
| i            | 9                                             | 1.4                                                  | 0.2                                                          | 4.4                                              | 2.9        | Iris-setosa [1.4, | 0.2,4.4,2.9]] | 0        |
| i            | 10                                            | 1.5                                                  | 0.1                                                          | 4.9                                              | 3.1        | Iris-setosa [1.5, | 0.1,4.9,3.1]  | 0        |
| i.           | 11                                            | 1.5                                                  | 0.2                                                          | 5.4                                              | 3.7        | Iris-setosa [1.5, | 0.2,5.4,3.7]  | Θ        |
| 1            | 12                                            | 1.6                                                  | 0.2                                                          | 4.8                                              | 3.4        | Iris-setosa [1.6, | 0.2,4.8,3.4]  | Θ        |
|              | 15                                            | 1.2                                                  | 0.2                                                          | 5.8                                              | 4.0        | Iris-setosa [1.2, | 0.2,5.8,4.0]  | 0        |
|              | 16                                            | 1.5                                                  | 0.4                                                          | 5.7                                              | 4.4        | Iris-setosa [1.5, | 0.4,5.7,4.4]  | 0        |
|              | 17                                            | 1.3                                                  | 0.4                                                          | 5.4                                              | 3.9        | Iris-setosa [1.3, | 0.4,5.4,3.9]  | Θļ       |
|              | 18                                            | 1.4                                                  | 0.3                                                          | 5.1                                              | 3.5        | Iris-setosa [1.4, | 0.3,5.1,3.5]  | Θ        |
|              | 19                                            | 1.7                                                  | 0.3                                                          | 5.7                                              | 3.8        | Iris-setosa [1.7, | 0.3,5.7,3.8]  | Θ        |
|              | 22                                            | 1.5                                                  | 0.4                                                          | 5.1                                              | 3.7        | Iris-setosa [1.5, | 0.4,5.1,3.7]  | Θļ       |
| 1            | 241                                           | 1 71                                                 | 0 51                                                         | 5 11                                             | 3 31       | Tric-cotocal[1 7  | הכבו ז זו     | 01       |

次のように、testDataでモデルを使用します。

%pyspark

predictions = model.transform(testData)

predictions.show(151)

### そして、モデルの精度を計算します。

%pyspark

SpeciesAndPreds = predictions.select("Species", "prediction").collect()

def getCluster(specie):

if specie == "Iris-setosa":

return 0

elif specie == "Iris-versicolor":

return 1

else:

```
return 2

def getAccuracy(flowers):

counter = 0;

for flower in flowers:

if getCluster(flower[0]) == flower[1]:

counter += 1

return counter / len(flowers)

accuracy = getAccuracy(SpeciesAndPreds)

print("accuracy is " + str(accuracy))

// 私の結果は0.909090909090901です
```

```
各クラスターにある花の数を確認するには、「z.show(predictions)」を使用してBar Chart(棒グラフ)を選択しま
す。
```

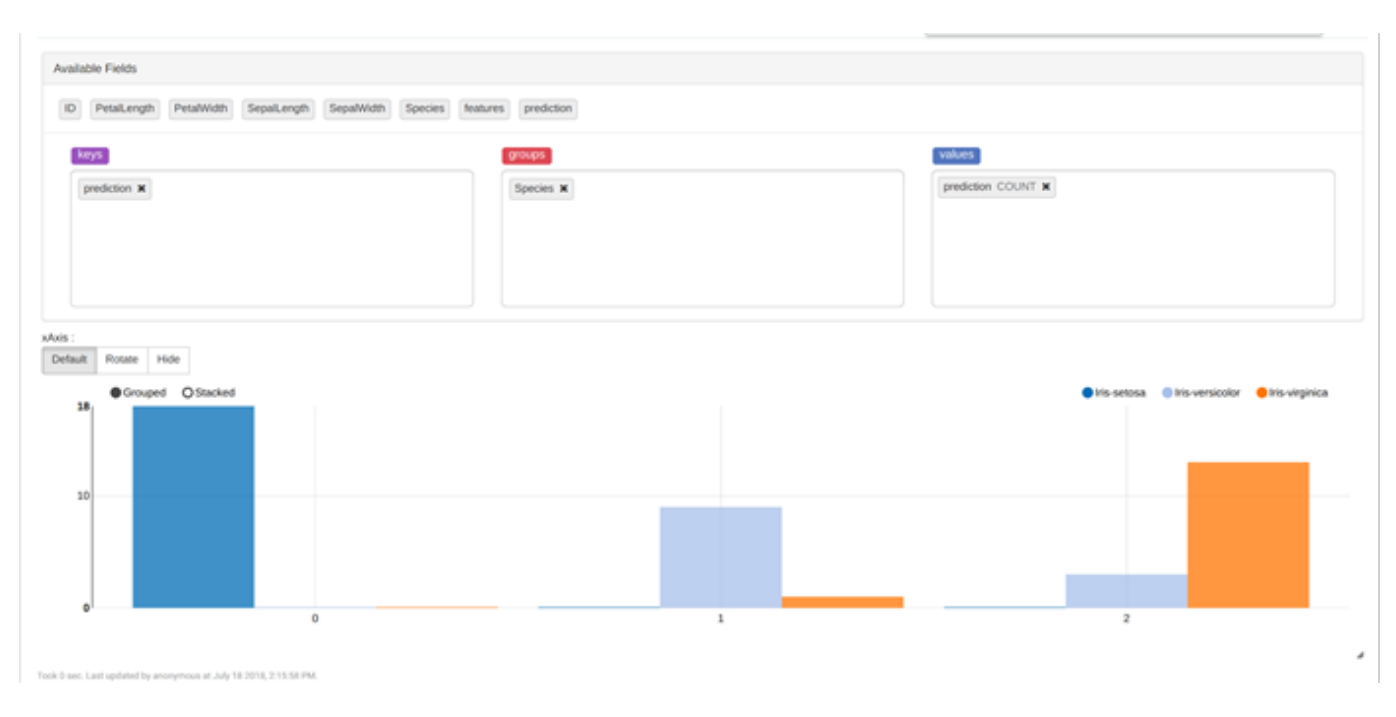

### まとめ

ここでは、InterSystems

IRISでアイリスの花の種をかなり正確に予測するモデルを作成しました(0.9超の精度)。また、「Iris-setosa」 は分離可能であり、「Iris-virginica」と「Irisversicolor」はK平均アルゴリズムでは分離できないことが分かりました。 そのため、精度を高めるためには別の方法を使用することをお勧めします。

### リンク

<u>Apache Spark + Apache Zeppelin + InterSystems IRISを起動する方法</u>

Spark SQL、データフレームおよびデータセットガイド

# アイリスデータセットのK平均クラスタリング

Published on InterSystems Developer Community (https://community.intersystems.com)

<u>機械学習ライブラリガイド</u>

<u>K平均法</u>

<u>クラスタリング(ただし、このAPIはRDD用であるため、アルゴリズムに関する関連情報を参照するだけにしてく</u> ださい)

<u>アイリス花データセット</u>

#Artificial Intelligence (AI) #API #Python #Principiante #Machine Learning (ML) #InterSystems IRIS

URL de fuente: https://es.community.intersystems.com/node/478551